11 4G 97

# Telehealth (Khám bệnh Từ xa) - Chia sẻ Nội dung

1:24

Cách chia sẻ tệp tin hoặc hình ảnh

# Bước 1.

Chọn biểu tượng trông giống như một mảnh giấy có dấu cộng (+)

Nếu quý vị không thể nhìn thấy biểu tượng, hãy di chuyển chuột hoặc nhấn vào màn hình và thanh sẽ xuất hiện lại.

#### Bước 2.

Chọn biểu tượng dấu cộng trong cửa sổ bật lên.

### Bước 3.

Chọn tệp tin hoặc hình ảnh để chia sẻ, sau đó chọn 'add', 'open' hoặc 'done'.

## Bước 4.

Bản xem trước sẽ xuất hiện để quý vị kiểm tra xem đó có phải là tệp tin chính xác không. Chọn 'Present' để chia sẻ tệp tin hoặc hình ảnh với chuyên gia chăm sóc sức khỏe của quý vị.

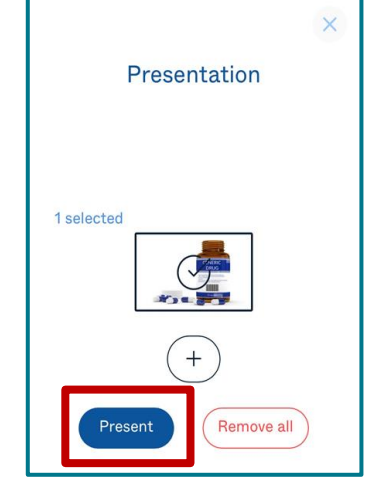

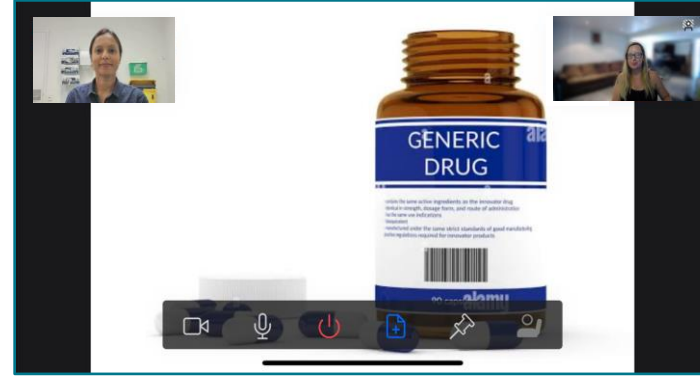

#### Bước 5.

Để dừng chia sẻ, hãy chọn trên cùng một biểu tượng, nếu quý vị không thể nhìn thấy nó, hãy di chuyển chuột hoặc nhấn vào màn hình và thanh sẽ xuất hiện lại.

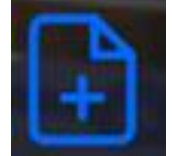

Metro North Health

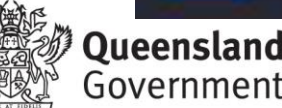

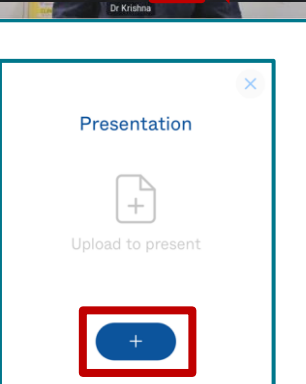

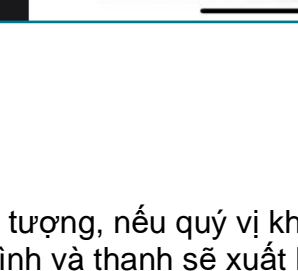